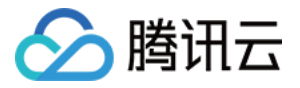

## 数据库管理中心 常见问题 产品文档

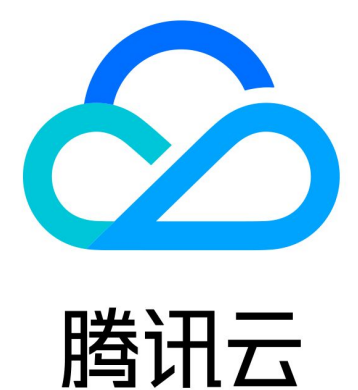

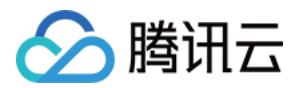

【版权声明】

©2013-2023 腾讯云版权所有

本文档著作权归腾讯云单独所有,未经腾讯云事先书面许可,任何主体不得以任何形式复制、修改、抄袭、传播全部或部分本文档内容。

【商标声明】

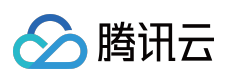

及其它腾讯云服务相关的商标均为腾讯云计算(北京)有限责任公司及其关联公司所有。本文档涉及的第三方主体的商标,依法由权利人所有。

【服务声明】

本文档意在向客户介绍腾讯云全部或部分产品、服务的当时的整体概况,部分产品、服务的内容可能有所调整。您 所购买的腾讯云产品、服务的种类、服务标准等应由您与腾讯云之间的商业合同约定,除非双方另有约定,否则, 腾讯云对本文档内容不做任何明示或模式的承诺或保证。

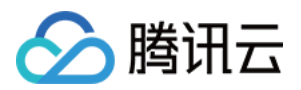

## 常见问题

最近更新时间:2023-12-23 10:42:39

## 个人版常见问题

个人版登录报错的原因有哪些?如何操作?

原因一:数据库帐号、密码输入错误

输入正确的帐号和密码。

原因二:没有对 DMC 的服务端地址进行访问授权,报错界面会提示在安全组、数据库帐号需要授权的 IP 地址 安全组授权 IP 地址

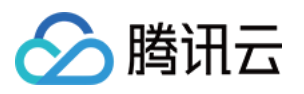

| Login failed. Reason: ETIMEOUT. Make sure that the fol<br>lowing IP has been authorized in the instance's security<br>group: 1 |       |   |  |
|----------------------------------------------------------------------------------------------------|-------|---|--|
| Туре                                                                                                    | MySQL | • |  |
| Region                                                                                                    | E     | • |  |
| Instance                                                                                                    | c     | • |  |
| Account                                                                                                    | 1     |   |  |
| Password                                                                                                    | ••••• |   |  |
| Log In                                                                                                    |       |   |  |

以 MySQL 为例,介绍操作步骤。

请登录 MySQL 控制台,在实例列表,单击实例 ID 或操作列的管理,在实例管理页面,选择数据库管理 > 安全组页 签,在已加入安全组列表中,单击安全 组 ID,在入站规则页签,单击添加规则,输入提示信息中的 IP 地址。 添加规则更多操作请参见 添加安全组规则。

## 数据库帐号授权 IP 地址

Login failed. Reason: Error code: ER\_ACCESS\_DENIE D\_ERROR (1) Please go to <u>database account management</u>, confir m that the logged in account has authorized all IP addre

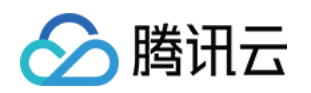

.16 (When there are many IPs, it is recommended to use the clone account function) (2) If you've confirmed that the IP is authorized, the acco

unt password may be incorrect. Please enter the passw ord again.[-10001] [3473b32a-ae9b-e7dd-e654-18a8e5 91073d]

| Туре     | MySQL | • |  |
|----------|-------|---|--|
| Region   | E     | • |  |
| Instance | C     | • |  |
| Account  | n     |   |  |
| Password | ••••• |   |  |
|          |       |   |  |
| Log In   |       |   |  |

以 MySQL 为例,介绍操作步骤。

请登录 MySQL 控制台,在实例列表,单击实例 ID 或操作列的管理,在实例管理页面,选择数据库管理 > 帐号管理 页签,找到需要修改主机的帐号,选择\*\*更多 \*\*> 修改主机,输入提示信息中的 IP 地址。